# How to create a campaign to increase website traffic and generate lead?

#### Step 1 :

Click on campaign then click on + plus icon then click on new campaign.

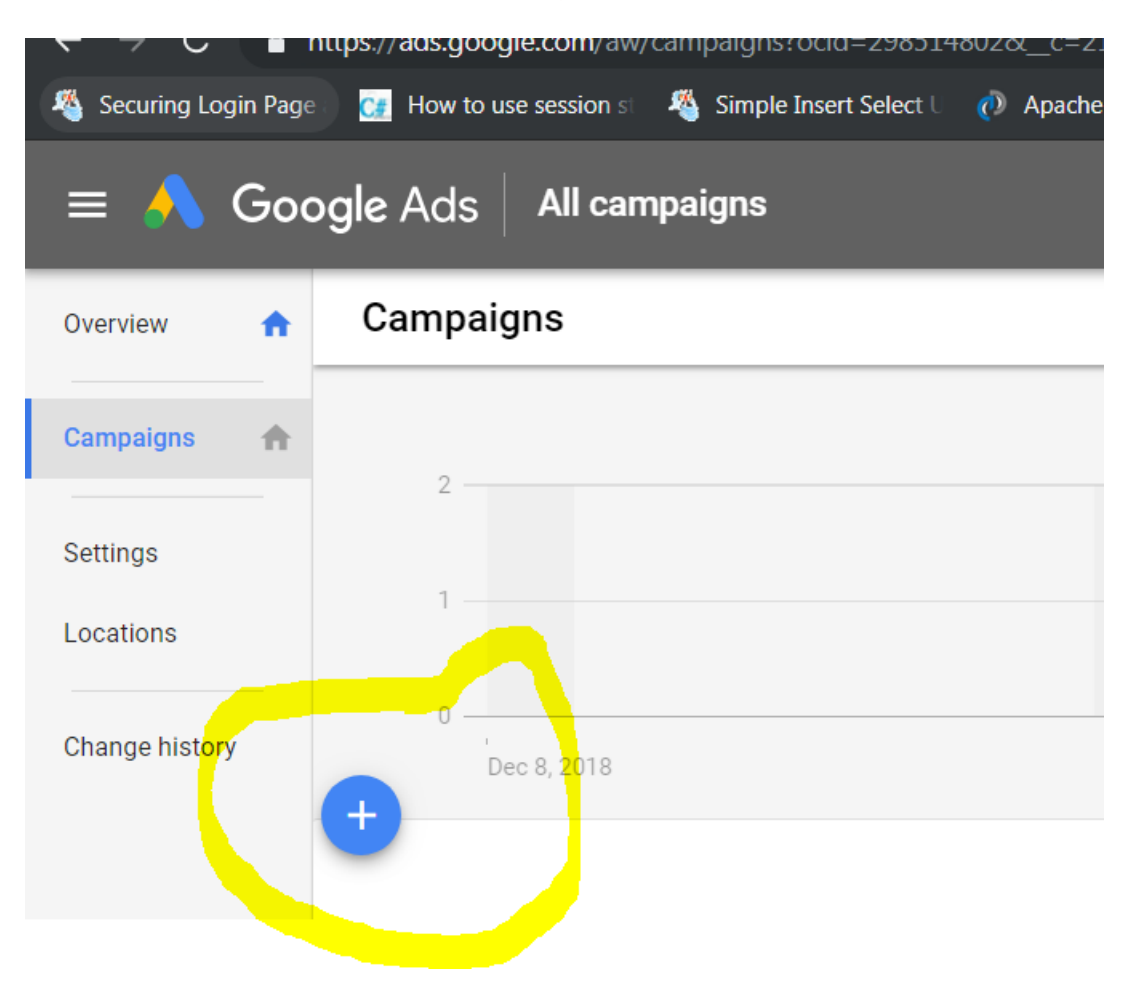

Step 2 : First click on campaign choose your goals and click on website traffic

| Select the goal that would make this camp | aign successful to you 🔊 |                                                |                                 |
|-------------------------------------------|--------------------------|------------------------------------------------|---------------------------------|
| Sales                                     | Leads                    | <b>K</b><br>Website traffic                    | Product and brand consideration |
| •                                         | ٥                        | \$                                             |                                 |
| Brand awareness and reach                 | App promotion            | Create a campaign without a<br>goal's guidance |                                 |

## Step 3 : Select a campaign type – Search network

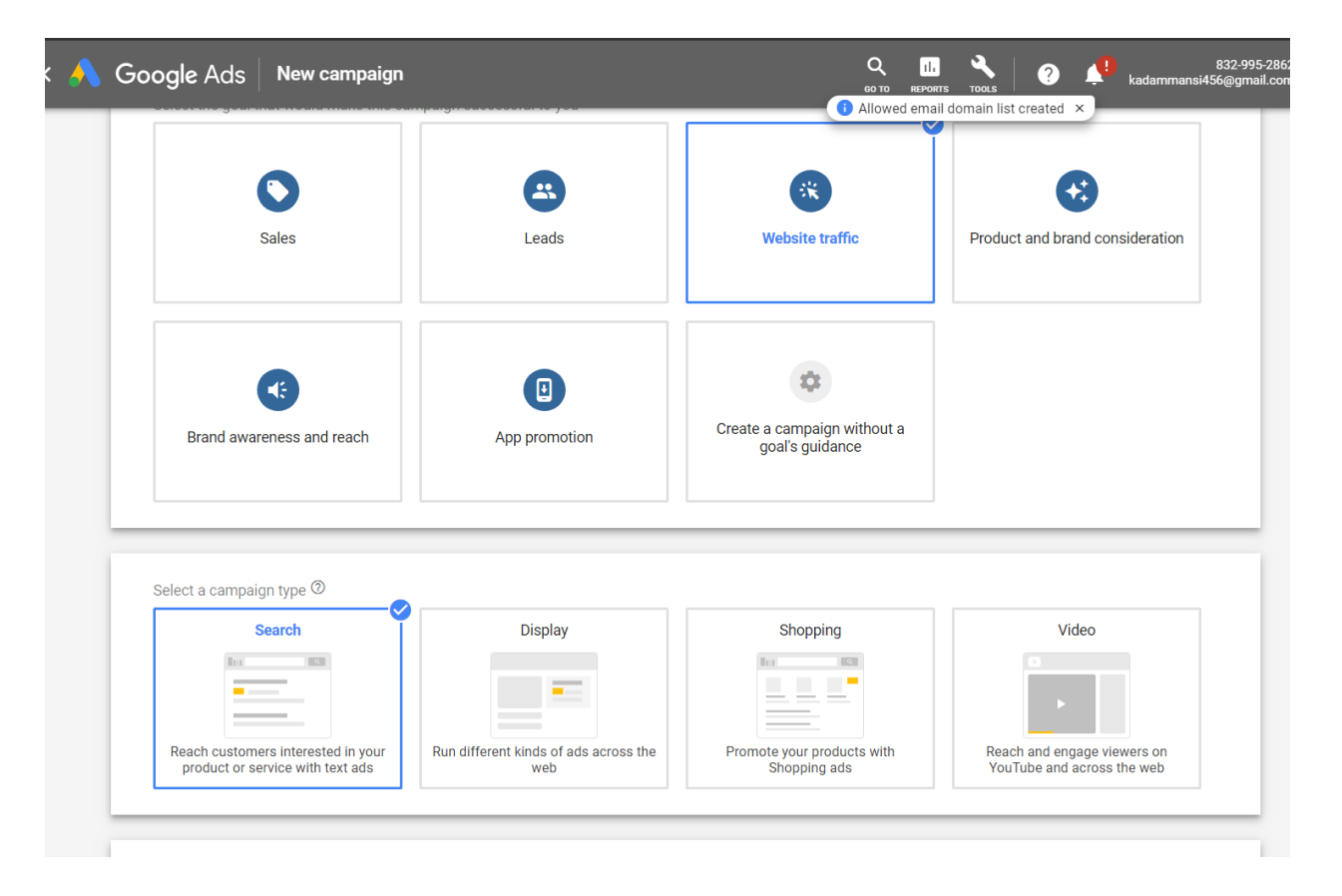

Then enter your website address which you want to promote.

| Select a campaign type 🔊                                             |                     |
|----------------------------------------------------------------------|---------------------|
| Search                                                               | T I                 |
|                                                                      |                     |
| Reach customers interested in yo<br>product or service with text ads | ur Run different ki |
| Select the ways you'd like to reach                                  | n your goal 🕥       |
| CONTINUE CANCEL                                                      |                     |

Then click on continue.

## Step 5 : Enter your campaign name then click on search network

| 1 Select campaign settings | 2 Set up ad groups | Greate ads      Greate ads      Confirmation                                                                                                    |   |
|----------------------------|--------------------|----------------------------------------------------------------------------------------------------|---|
| Campaign name              | Vdigital           |                                                                                                    | ^ |
| Networks                   |                    | Search Network Ads can appear near Google Search results and other Google sites when people search for terms that are relevant to your keywords Include Google search partners ③                                                                                            | ^ |
|                            | -                  | Display Network         Expand your reach by showing ads to relevant customers as they browse sites, videos, and apps across the Internet         Include Google Display Network         Opentity place the expectation in the expectation of a million of the expectation. |   |

Then under targeting audience choose - enter another location and click on advance search.

| use who you want to rea |                                                         |
|-------------------------|---------------------------------------------------------|
| Locations               | Select locations to target ⑦                            |
|                         | All countries and territories                           |
|                         | O India                                                 |
|                         | Enter another location                                  |
|                         | Q Enter a location to target or exclude Advanced search |
|                         | For example, a country, city, region, or postal code    |

After advance search you will click on radius then click on km ex. 20 then enter your location for ex. Andheri west then click on save.

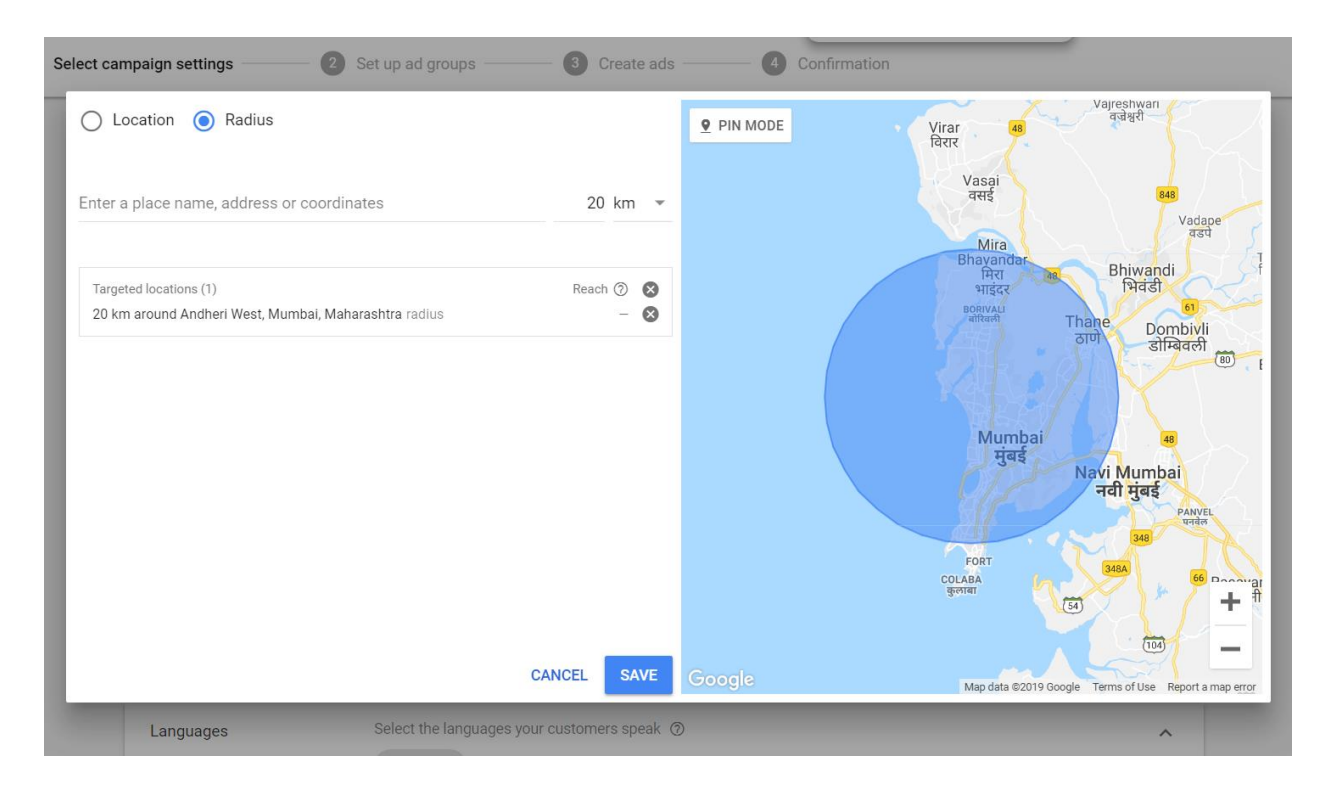

### Step 6 : Under bidding and budget Then enter your daily budget. Ex. 500 rs.

| Budget | Enter the average you want to spend each day | For the month, you won't pay more  |
|--------|----------------------------------------------|------------------------------------|
| 5      | ₹ 50d                                        | than your daily budget times the   |
|        | ·                                            | average number of days in a        |
|        |                                              | month. Some days you might         |
|        |                                              | spend less than your daily budget, |
|        |                                              | and on others you might spend up   |
|        |                                              | to twice as much Learn more        |

Then under bidding a click on Bid strategy directly.

| Didding                          | Clicks -                                                                              |
|----------------------------------|---------------------------------------------------------------------------------------|
|                                  | Recommended for your campaign                                                         |
|                                  | Maximum CPC bid limit (optional) ⑦                                                    |
|                                  | ₹                                                                                     |
|                                  | Based on the selections, this campaign will use the Maximize clicks bio<br>strategy ? |
|                                  | Select a bid strategy directly                                                        |
|                                  |                                                                                       |
|                                  |                                                                                       |
|                                  |                                                                                       |
|                                  |                                                                                       |
| click on select Manua            | I CPC                                                                                 |
| click on select Manua            | II CPC                                                                                |
| click on select Manua            | II CPC                                                                                |
| click on select Manua            | I CPC                                                                                 |
| click on select Manua<br>Bidding | I CPC<br>Back to previous bidding options                                             |
| click on select Manua            | I CPC Back to previous bidding options Select your bid strategy ⑦                     |
| click on select Manua            | I CPC Back to previous bidding options Select your bid strategy ③ Manual CPC          |
| click on select Manua            | I CPC<br>Back to previous bidding options<br>Select your bid strategy ⑦<br>Manual CPC |
| click on select Manua            | I CPC<br>Back to previous bidding options<br>Select your bid strategy ③<br>Manual CPC |

Then finally click on save and continue.

| Sitelink extensions | Add additional links to your ad          |
|---------------------|------------------------------------------|
| Callout extensions  | Add more business information to your ad |
| Call extensions     | Add a phone number to your ad            |
| + Ad extension      |                                          |

### These are the steps for campaign settings.

After click on Save and Continue .

You will see **ad group setting** where you will enter ad group name Ex. SEO services And default bid amount = %rs. And keyword list Ex. SEO services (Enter ) SERO company(enter) SEO agency.

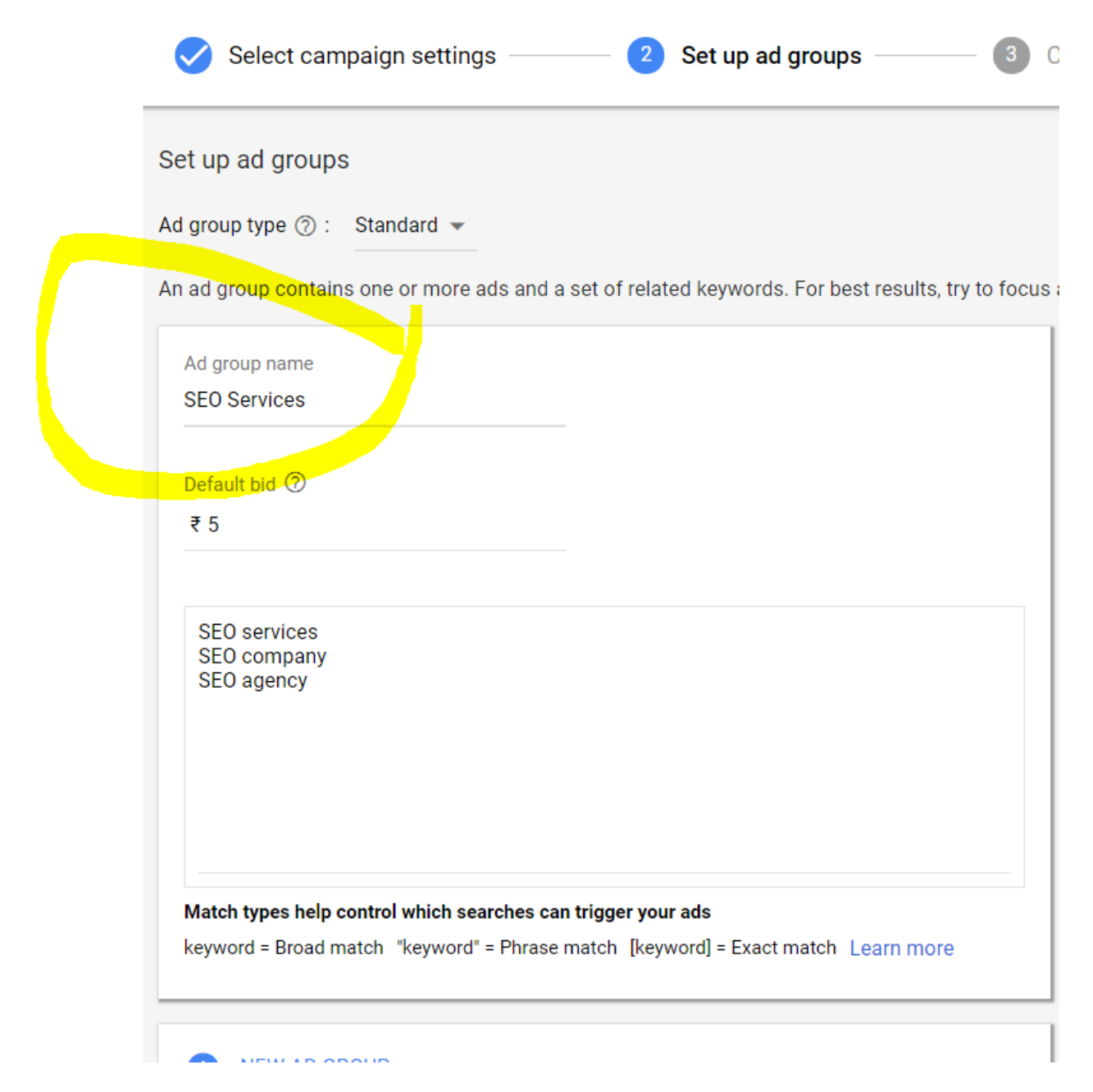

Then click on save and continue.

#### After click on save and continue you will see ad setting

Then you will see text ad setup Under that enter your

#### (a)final Url

type -https://Vdigitalmarketing.com/seo-services

(b)Then headline 1 : Best SEO services

(c)Headline 2 : Result oriented
(d)Headline 3 : SEO packages
(e)There are two Display path : enter path 1 ex. Get discount
(f)Description 1 : We provide all types SEO services in Mumbai
(g)Description 2 : 100% result oriented SEO packages

You will see Ad preview to right hand side :

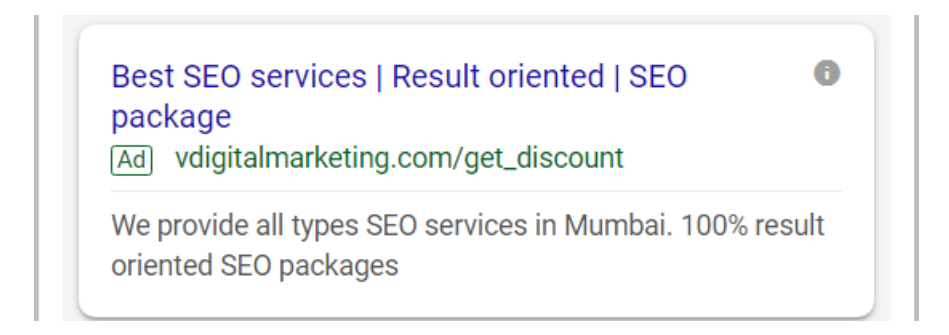

#### And click on save and continue.

|                                                                   | μi.     | 1 of 2 previews < 🚿                                                                                         |
|-------------------------------------------------------------------|---------|----------------------------------------------------------------------------------------------------|
| https://Vdigitalmarketing.com                                     | 0       | Mobile                                                                                                    |
| Headline 1                                                        |         |                                                                                                    |
| Best SEO services                                                 | 0       |                                                                                                    |
| Headline 2                                                        | 17 / 30 | Best SEO services   Result oriented   SEO                                                                   |
| Result oriented                                                   | 0       | package                                                                                                    |
| Headline 3                                                        | 15 / 30 | Ad vdigitalmarketing.com/get_discount                                                                       |
| SEO package                                                       | NEW     | We provide all types SEO services in Mumbai. 100% result<br>oriented SEO packages                           |
|                                                                   | 11 / 30 |                                                                                                    |
| Display path (?)<br>vdigitalmarketing.com / get discount / Path 2 |         | Your ad might not always include all your text. Some shortening may also occur in some formats. You can mak |
| 12/15 0/15                                                        |         | sure certain text appears in your ad. Learn more                                                            |
| Description 1<br>We provide all types SEO services in Mumbai      | 0       |                                                                                                    |
|                                                                   |         |                                                                                                    |
| Description 2                                                     | 43 / 90 |                                                                                                    |
| 100% result oriented SEO packages                                 | NEW 🕜   |                                                                                                    |
|                                                                   | 22/00   |                                                                                                    |

After that under confirmation click on continue .

| Select campaign settings — 📿                                                                              | Set up ad groups                                                   | Create ads | Confirmation               |  |
|----------------------------------------------------------------------------------------------------|--------------------------------------------------------------------|------------|----------------------------|--|
| Congratulations! Your campa<br>Review your campaign summary                                               | aign is ready.                                                     |            |                            |  |
| <ul> <li>Jan 3, 2019 - No end date</li> <li>Andheri West, Mumbai, Maharashtra</li> <li>English</li> </ul> | Campaign budget<br>₹500.00/day<br>Campaign goal<br>Website traffic |            | Bid strategy<br>Manual CPC |  |
| 1 Ad Groups 3 Keywords CONTINUE TO CAMPAIGN                                                               | 1 Ads                                                              |            |                            |  |

## How to create new ad group to and existing campaign?

Click on all campaign then click on your campaign name for ex. Vdigital

|           | ≡ 🔥 Go                | ogle Ads All campaigns                                                 |               |
|-----------|-----------------------|------------------------------------------------------------------------|---------------|
|           | Your account isn't ac | tive - To activate your account and start running your ads, enter your | billing infor |
|           | Overview 🏫            | CAMPAIGNS AUCTION INSIGHTS                                             |               |
|           | Recommendations       |                                                                        |               |
| $\subset$ | Campaigns 🔥           | 2                                                                      |               |
|           | Ad groups             | 1                                                                      |               |
|           | Ads & extensions      | 0 —                                                                    |               |
|           | Landing pages         | Dec 4, 2018                                                            |               |
|           | Keywords              |                                                                        |               |
|           | Audiences             | Campaign status: <b>All but removed</b> Add filter                     |               |
|           | Demographics          | Campaign                                                               | Bu            |
|           | Settings              | U O Vdigital                                                           | ₹500.         |
|           | Locations             | Total: All but removed campaigns ⑦                                     |               |

After click on campaign name you will see ad group and click on plus icon to create new ad

|                  | ≡ 🔥 Goo               | o <b>gle</b> Ads           | All campaigns ><br>Vdigital   |                       |
|------------------|-----------------------|----------------------------|-------------------------------|-----------------------|
|                  | Your account isn't ac | t <b>ive</b> - To activate | your account and st           | art running your ads, |
|                  | Overview              | Enabled                    | Status: Eligible              | Type: Search B        |
|                  | Recommendations       | AD GROU                    | JPS AUC                       | TION INSIGHTS         |
| $\left( \right)$ | Ad groups             | 2 —                        |                               |                       |
|                  | Ads & extensions      |                            |                               |                       |
|                  | Landing pages         | 1 —                        |                               |                       |
|                  | Keywords              |                            | ec 4, 2018                    |                       |
|                  | Audiences             | +                          |                               |                       |
|                  | Demographics          |                            |                               |                       |
|                  | Settings              | Y Ad gro                   | up status: <b>All but rer</b> | noved Add filter      |
|                  | Locations             |                            | Ad group                      | Status                |
|                  | Ad schedule           |                            | SEO Services                  | Eligible              |
|                  | Devices               |                            | Total: All 🗇                  |                       |

Then enter your ad group name , default bid amount , keyword list

| Ad group type ⑦: Standard 🔻                                                                            |
|----------------------------------------------------------------------------------------------------|
| An ad group contains one or more ads and a set of related keywords. For best results, try to focus all |
| Ad group name                                                                                          |
| SMM services                                                                                           |
| Default bid ⑦                                                                                          |
| ₹ 5                                                                                                    |
|                                                                                                    |
| Social media marketing services<br>Social media marketing company<br>Social media marketing agency     |
|                                                                                                    |
|                                                                                                    |
| keyword = Broad match "keyword" = Phrase match [keyword] = Exact match Learn more                      |
| keyword = Broad match "keyword" = Phrase match [keyword] = Exact match Learn more                      |
|                                                                                                    |
| SAVE AND CONTINUE CANCEL                                                                               |

Then click on save and continue.

After click on save and continue you will see your text ad setting for this ad group

| New text ad                                                                |                  | 1 of 2 previews < >                                                                                                    |  |  |  |
|----------------------------------------------------------------------------|------------------|----------------------------------------------------------------------------------------------------|--|--|--|
| Final URL<br>https://Vdigitalmarketing.com/social-media-marketing-services | 0                | Mobile                                                                                                    |  |  |  |
| Headline 1<br>Best SMM services                                            | 0                | 0                                                                                                    |  |  |  |
| Headline 2<br>Result oriented                                              | 17 / 30          | Best SMM services   Result oriented   SMM  package                                                                                           |  |  |  |
| Headline 3<br>SMM package                                                  | 15 / 30<br>New ⑦ | We provide all types SMM services in Mumbai. 100% result<br>oriented SMM packages                                                            |  |  |  |
| Display path ⑦<br>vdigitalmarketing.com / get discount / Path 2            | 11 / 30          | Your ad might not always include all your text. Some shortening may also occur in some form sure certain text appears in your ad. Learn more |  |  |  |
| Description 1 12 / 15 0 / 15 We provide all types SMM services in Mumbai   | 0                |                                                                                                    |  |  |  |
| Description 2                                                              | 43 / 90          |                                                                                                    |  |  |  |
| 100% result oriented SMM packages                                          | NEW 🕜            |                                                                                                    |  |  |  |
|                                                                            | 33 / 90          |                                                                                                    |  |  |  |
| ✓ Ad URL options                                                           |                  |                                                                                                    |  |  |  |

Finally click on save and continue.

In this manner you can continue for next ad group .

# Q. How to create New text ad to an existing ad group (campaign ad group)?

Click on all campaign Then click on campaign name EX. Vdigital Then click on ad group name ex. SEO services.

| $\equiv \bigwedge_{\text{Google Ads}} \operatorname{All  campaigns}_{\text{Vdigital}}$    |          |                              |                  |           |  |  |  |  |  |  |  |
|-------------------------------------------------------------------------------------------|----------|------------------------------|------------------|-----------|--|--|--|--|--|--|--|
| Your account isn't active - To activate your account and start running your ads, enter yo |          |                              |                  |           |  |  |  |  |  |  |  |
| Overview                                                                                  | Enabled  | Status: Eligible             | Type: Search     | Budget: ₹ |  |  |  |  |  |  |  |
| Recommendations                                                                           | AD GROUF | AUC                          | TION INSIGHTS    |           |  |  |  |  |  |  |  |
| Ad groups                                                                                 |          |                              |                  |           |  |  |  |  |  |  |  |
| Ads & extensions                                                                          | 2        |                              |                  |           |  |  |  |  |  |  |  |
| Landing pages                                                                             | 1 —      |                              |                  |           |  |  |  |  |  |  |  |
| Keywords                                                                                  | 0 —<br>  | c 4, 2018                    |                  |           |  |  |  |  |  |  |  |
| Audiences                                                                                 | +        |                              |                  |           |  |  |  |  |  |  |  |
| Demographics                                                                              |          |                              |                  |           |  |  |  |  |  |  |  |
| Settings                                                                                  | Ad group | p status: <b>All but rer</b> | moved Add filter |           |  |  |  |  |  |  |  |
| Locations                                                                                 |          | Ad group                     | Status           | Defa      |  |  |  |  |  |  |  |
| Ad schedule                                                                               |          | SEO Services                 | Eligible         |           |  |  |  |  |  |  |  |
| Devices                                                                                   |          | SMM services                 | Eligible         |           |  |  |  |  |  |  |  |
| Advanced bid adj.                                                                         |          | Total: All 🔞                 |                  |           |  |  |  |  |  |  |  |

After clck on ad group name you will see ads and extension Then click on ads and extension , Then click on ad and then click on plus icon

| ≡ 🔥 Google Ads All campaigns > Vdigital > SEO Services                                                           |                                       |                                                                                                    |                                                                                   |          |              |                  |  |  |  |  |  |
|----------------------------------------------------------------------------------------------------|---------------------------------------|----------------------------------------------------------------------------------------------------|-----------------------------------------------------------------------------------|----------|--------------|------------------|--|--|--|--|--|
| Your account isn't active - To activate your account and start running your ads, enter your billing information. |                                       |                                                                                                    |                                                                                   |          |              |                  |  |  |  |  |  |
| Overview                                                                                                    | Enabled                               | Status: Eligible Type: Standard Max. C                                                                 |                                                                                   | Max. CPC | :₹5.00       | More details 🗸   |  |  |  |  |  |
| Recommendations                                                                                                  | ADS                                   | ₽                                                                                                    | XTENSIONS                                                                         | AUTOMA   | TED EXTENSIO | DNS              |  |  |  |  |  |
| Ads & extensions                                                                                                 | 2 —                                   |                                                                                                    |                                                                                   |          |              |                  |  |  |  |  |  |
| Landing pages                                                                                                    | -                                     |                                                                                                    |                                                                                   |          |              |                  |  |  |  |  |  |
| Keywords                                                                                                    | 1 ——                                  |                                                                                                    |                                                                                   |          |              |                  |  |  |  |  |  |
| Audiences                                                                                                    |                                       | c 4. 2018                                                                                              |                                                                                   |          |              |                  |  |  |  |  |  |
| Demographics                                                                                                    | +                                     | .,                                                                                                    |                                                                                   |          |              | 0                |  |  |  |  |  |
| Settings                                                                                                    |                                       |                                                                                                    |                                                                                   |          |              | Q Find ads       |  |  |  |  |  |
| Devices                                                                                                    | Ad status: All but removed Add filter |                                                                                                    |                                                                                   |          |              |                  |  |  |  |  |  |
| Change history                                                                                                   |                                       | Ad                                                                                                    |                                                                                   |          | Status       | Ad type          |  |  |  |  |  |
|                                                                                                    | •                                     | Best SEO services  <br>package<br>vdigitalmarketing.cc<br>We provide all types<br>100% result oriented | Result oriented   SEO<br>om/get_discount<br>SEO services in Mum<br>d SEO packages | ıbai.    | Approved     | Expanded text ad |  |  |  |  |  |
|                                                                                                    |                                       | Reco                                                                                                   | + AD                                                                              |          |              |                  |  |  |  |  |  |
|                                                                                                    |                                       |                                                                                                    | + AD                                                                              |          |              |                  |  |  |  |  |  |

Then click on plus icon under that click on text ad

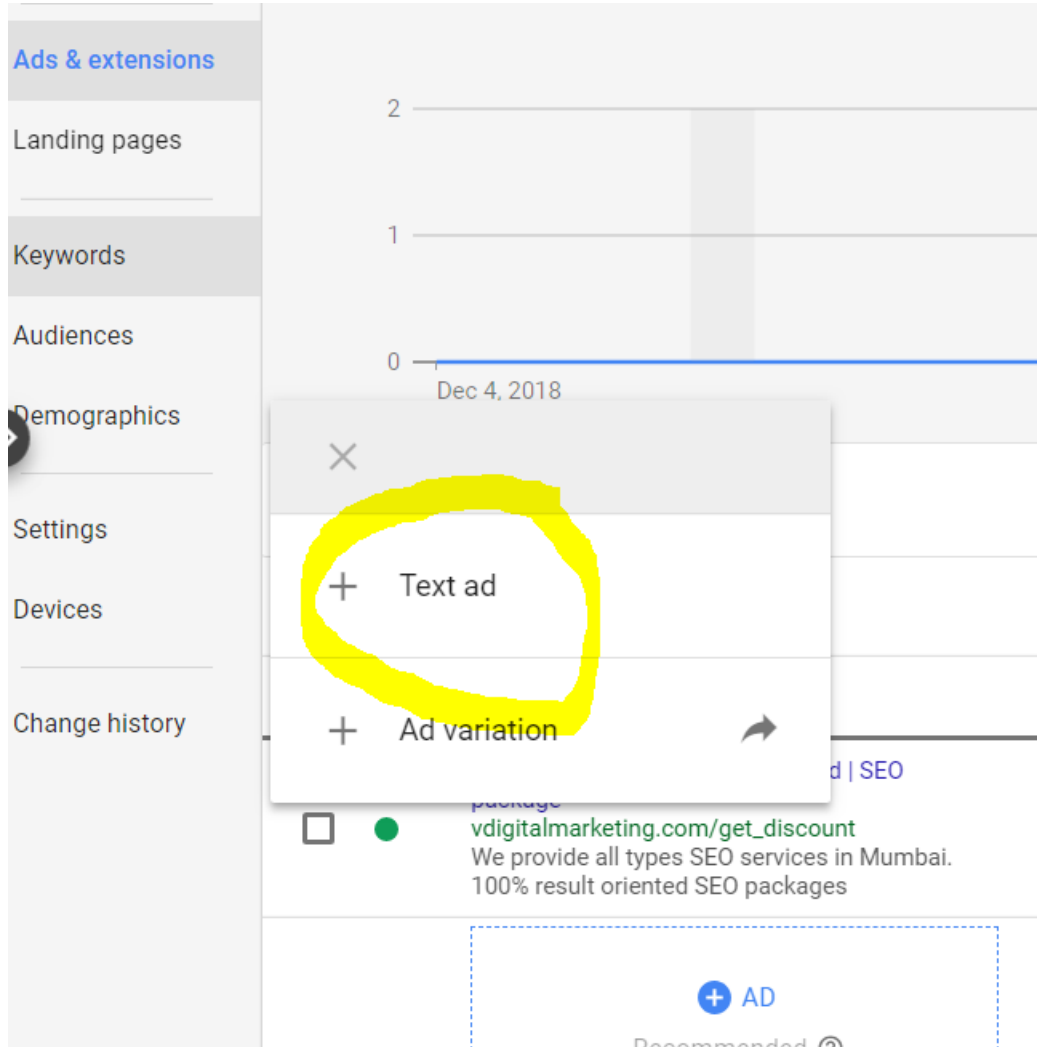

Then enter your headlines, description, Keyword ,Display path after that save and continue.